## Enviar email a todos los asistentes de un curso

Para enviar un email a todos los asistentes a un curso virtual: Nos vamos a Escolar:
Cursos Abrimos el curso al cual queremos hacer la notificación. Nos vamos a la solapa 'Campus Virtual'. Pulsamos el botón 'Enviar email a alumnos' Se nos abrirá la pantalla de 'Email a los alumnos' Pulsamos a la izquierda el botón 'Enviar email global a los alumnos'. Escribimos el asunto y texto del email. Comprobamos en el listado de destinatarios que es correcto (podemos desmarcar aquellos que no queremos que lo reciban).